Opi muuttamaan Loyalty (LRP) -tilauksesi tilauspäivää.

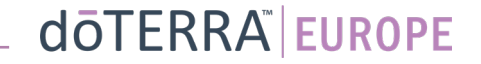

Q

Ē

#### Loyalty-kuukausitilaukseen (LRP-tilaukseen) pääsee kahta reittiä

- 1. Kotisivun kautta:
- Kuukausitilaus-laatikossa napsauta • violettia muokkauspainiketta.

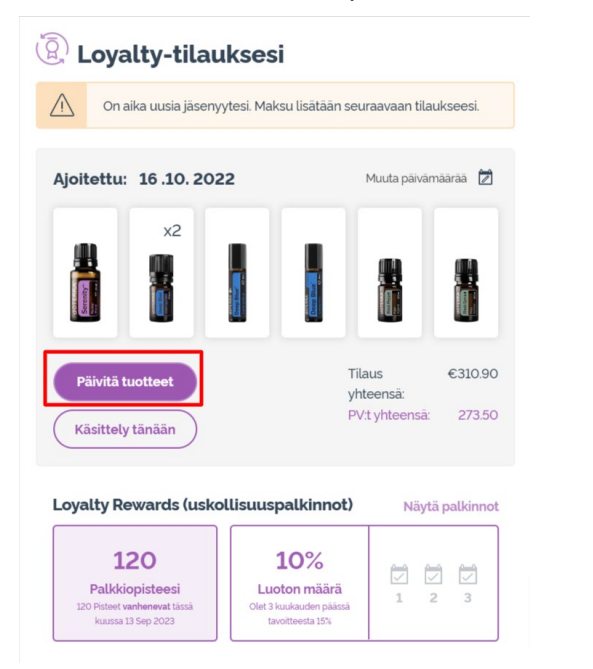

2. Oma tili -pudotusvalikon kautta

- Vie kursori kohtaan Oma tili ja valitse Loyalty-tilaukseni.
- Valitse Hallitse tilausta. .

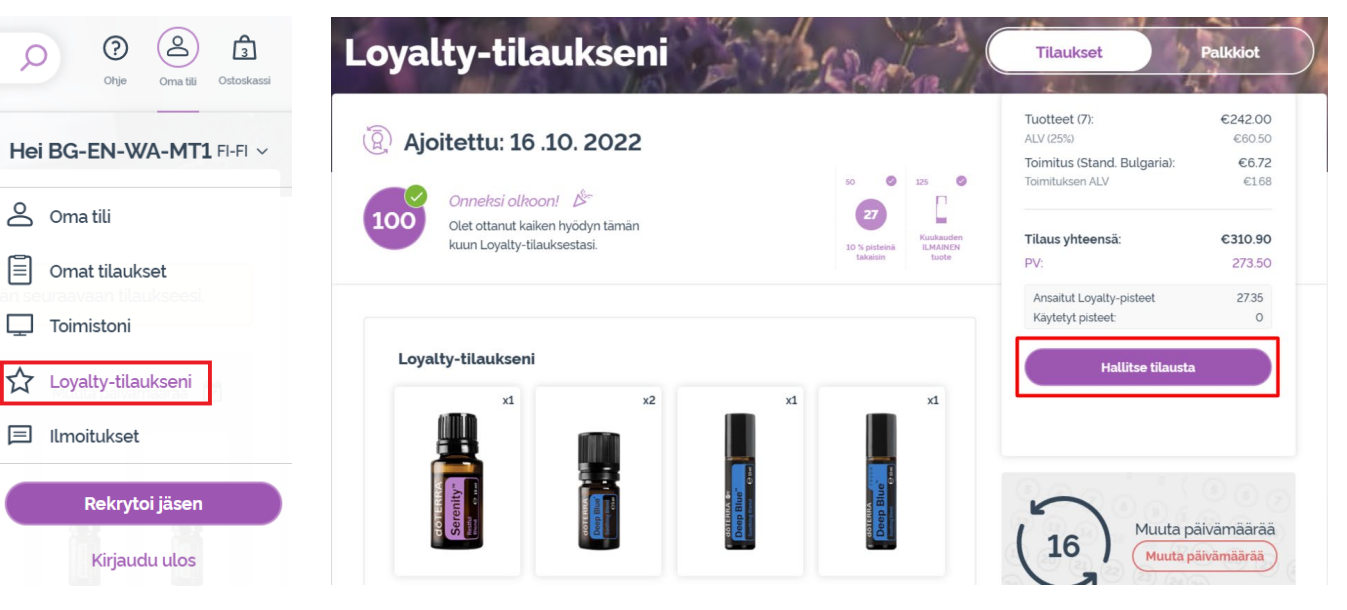

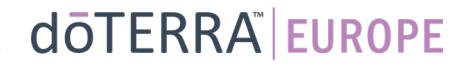

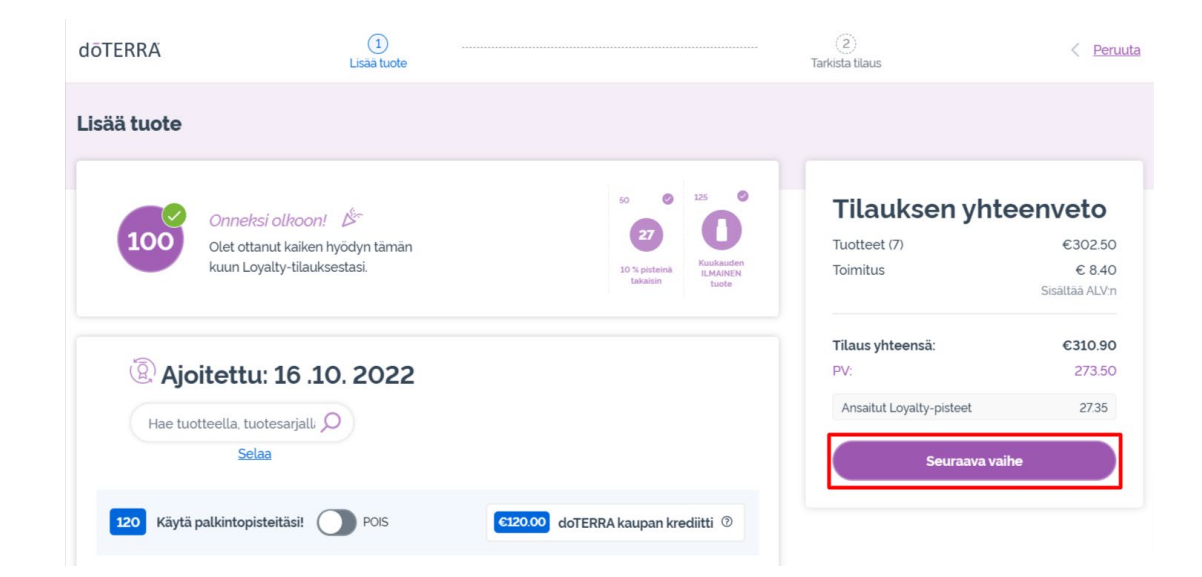

LRP-tilauksessasi valitse Seuraava

vaihe.

#### Vieritä sivun alalaitaan ja napsauta Muuta päivää.

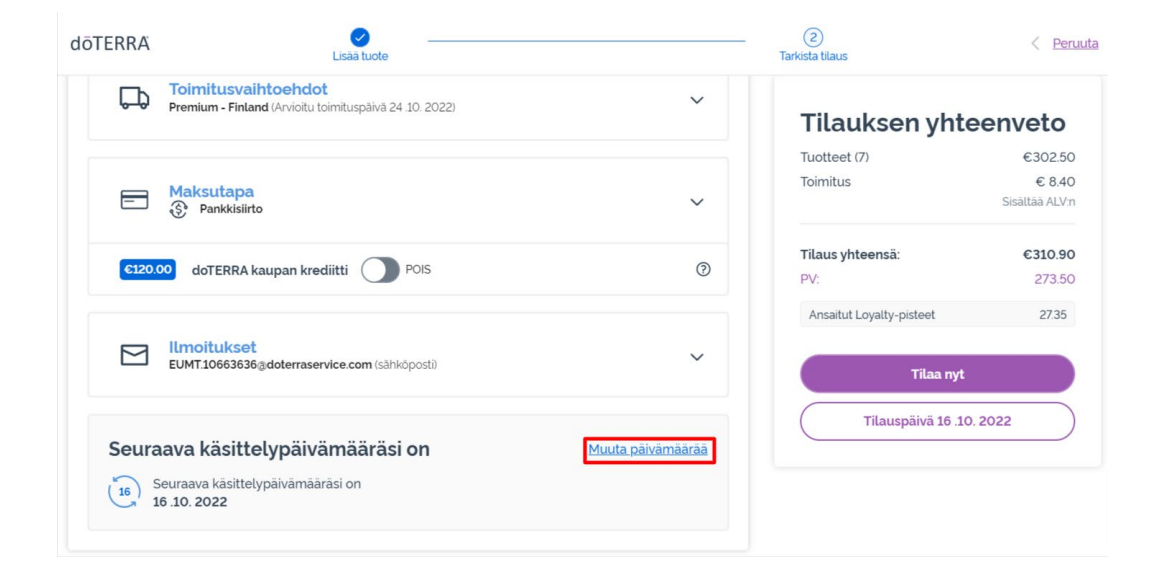

doterra europe

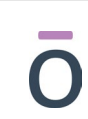

Valitse haluamasi tilauspäivä ja napsauta sitten Muuta päivää.

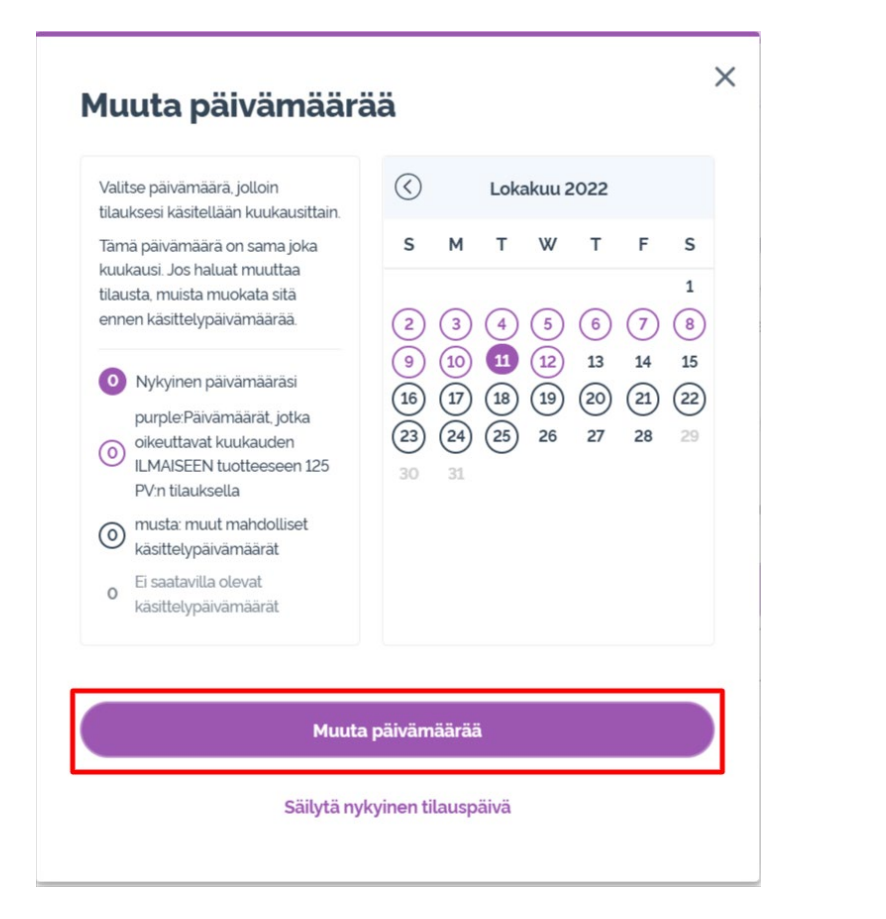

Kun tilauspäivä on vaihdettu, napsauta kohtaa Tilaa [processing date].

#### **Tilauksen yhteenveto**

| Tuotteet (7)<br>Toimitus | €302.50<br>€ 8.40 |
|--------------------------|-------------------|
|                          |                   |
|                          | Tilaus yhteensä:  |
| PV:                      | 273.50            |
| Ansaitut Loyalty-pisteet | 27.35             |

Tilaa nyt Tilauspäivä 11th .10. 2022